# 大仙市契約業者資格審査申請(Graffer スマート申請)利用手順(共通)

■オンライン申請に関する操作方法等については Graffer スマート申請(株式会社グラファー) のヘルプサイトをご覧ください。 https://graffer.jp/faq/

■利用手順

# 「大仙市契約業者資格審査申請の申請フォーム」にある以下のボタンを押して申請サイトに移動してください。

0%

大仙市契約業者資格審査申請 申請フォームに移動する。 (外部リンクです。新規ウィンドウが開きます。)

## 【定期受付】令和7・8年度適用大仙市契約事業者資格 審査申請(旧称:大仙市入札参加資格審査申請)

入力の状況

大仙市の「【定期受付】令和7・8年度適用大仙市契約事業者資格審査申請 (旧称:大仙市入札参加資格審査申請)」のオンライン申請ページです。

#### 【定期受付】令和7・8年度適用大仙市契約事業者資格審査申請(旧称:大 仙市入札参加資格審査申請)

市で発注する建設工事、建設コンサルタント業務等、物品調達、役務の提供 のほか、小規模修繕登録等及び契約希望者登録について、入札への参加又は 市との契約を希望する事業者は2年ごとに大仙市契約業者資格審査の申請を 行う必要があり、今年度は定期申請の受付年度となります。なお、申請する 工種により申請期間が異なりますので、詳細については、市のホームページ をご覧ください。

制度詳細についてはこちら

Grafferアカウントを利用する方

ログインしていただくと、申請書の一時保存や申請履歴の確認ができます。

### 新規登録またはログインして申請

ー または -

Grafferアカウントを利用しない方

メールアドレスの確認のみで申請ができます。 一時保存や申請履歴の確認など一部機能は使えませい。

アカウント登録せずにメールで申請

「ログインして申請に進む」又は「メールを認証して 申請に進む」のどちらかを選択してください。 「ログインして申請に進む」を押した場合で新規登録 録されていない場合には新規登録をする必要があり ます。

なお、「メールを認証して申請に進む」からも手続 き可能ですが、申請途中で一時保存がされません。 ②Graffer アカウントのログインする方については、以下のページに遷移します

| <b>Graffer</b><br>スマート申請                                                                        |                                                                                                    |
|-------------------------------------------------------------------------------------------------|----------------------------------------------------------------------------------------------------|
| 大仙市 ログイン<br>Grafferアカウントをお持ちの方<br>Grafferアカウント規約 【2 プライバシーポリシー 【2 をお読みのう<br>え、同意してログインしてください。   | <grafferアカウントをお持ちの人><br/>ログインはGoogleアカウント、LINE アカウント<br/>または、Graffer アカウント(メールアドレス)<br/>でログインする方法があります。<br/>ご希望の方法を選択してください。</grafferアカウントをお持ちの人> |
| Google CL945           INEでログイン                                                                 |                                                                                                    |
| <b>レールアドレスでログイン</b>                                                                             |                                                                                                    |
| ログイン方法について教えてください [2]                                                                           | <graffer アカウントを新規で作成する人=""></graffer>                                                                                                    |
| 大仙市のサービスにGビズIDでログインする                                                                           | Grafferアカウントを作成する場合は、「新規アプ                                                                                                    |
| Grafferアカウントをお持ちでない方<br>Grafferアカウントに登録すると、申請書の一時保存や申請履歴の確認が<br>できます。アカウント登録は無料です。<br>新規アカウント登録 | ウント登録」を選択してください。<br>ページ遷移後、氏名、メールアドレス、パスワー<br>ドを設定し、同意事項を確認した上でアカウント<br>を登録してください。                                                                |
|                                                                                                 |                                                                                                    |
| 情報を入力して登録<br>すべての項目を入力し、アカウント登録に進んでください。 姓 ◎ 名 ◎ 須 メールアドレス ◎ 須 パスワード ◎ 須                        | Graffer アカウント作成方法<br>詳細については、株式会社グラファーの<br>ヘルプページをご覧ください。<br><u>https://graffer.jp/faq/wh3fg</u>                                                  |

③ログイン後、利用規約を確認、同意した上で申請フォームに進んでください。

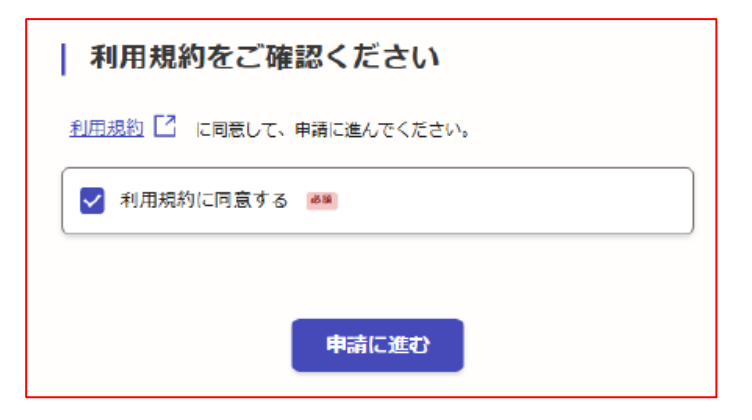

←「利用規約に同意する」にチェックを入れ、 「申請に進む」をクリックしてください。

④申請ページに遷移したら、必要事項を入力してください。

| 【定期受付】令和7・8年度適用大仙市契約事業者資格<br>審査申請(旧称:大仙市入札参加資格審査申請)<br><sub>入力の状況</sub>                       | <b>•</b>                                                                                 |
|-----------------------------------------------------------------------------------------------|------------------------------------------------------------------------------------------|
| 入力フォーム<br>申請者の情報                                                                              | 入力状況のパーセンテージが<br>表示されます。                                                                 |
| 個人       法人       団体                                                                          |                                                                                          |
| <ul> <li>入力内容に不備があります。内容を確認してください。</li> <li>ー時保存して、次へ進む</li> <li>&lt; 申請の概要等の確認に戻る</li> </ul> | Grafferアカウントのログインされ<br>た方は、ページの移動の際に一時保<br>存されます。<br>「メールを認証して申請に進む」を選<br>択された方は保存されません。 |

⑤申請内容を確認し、「この内容で申請する」ボタンを押してください。

【定期受付】令和7・8年度適用大仙市契約事業者資格審査申請(旧称:大 仙市入札参加資格審査申請)

| 入力の状況               | 100% |                                                    |
|---------------------|------|----------------------------------------------------|
| 申請内容の確認<br>申請者の情報   |      |                                                    |
| 申請者の種別              |      |                                                    |
| 法人                  | ₹ 編集 |                                                    |
| ~~~~~~~ 途中省略 ~~~~~~ | ~~   |                                                    |
| 特記事項                |      |                                                    |
| 任業                  |      |                                                    |
| 特にありません。 この内容で申請する  | ₹ 編集 | 申請内容を確認して、申請内容に問題<br>がなければ「この内容で申請する」を<br>押してください。 |
|                     |      |                                                    |

⑤この画面が表示されましたら、申請が完了になります。 最初に登録したメールアドレスにも登録完了のメールが届きます。

# 申請が完了しました

完了メールを登録頂いたメールアドレスに送信しました。また、<u>申請内容はこちら</u> <u>(申請詳細)</u>からご確認いただけます。

※メールが届かない場合は、迷惑メールフォルダに振り分けられている可能性があり ますので、一度ご確認ください。